# Step by step Shortage on Demand Orders

An app for simple viewing if orders can be delivered.

This Step by step is made on Cronus Denmark Demo Data.

## Activate the APP

You need permission set to do this: Abakion App Manager SHORTAGEONDEMORDERS

Start by activating the App, by clicking on the notification (it is also possible to activate from Assisted setup- if this notification was set to "Don't Show this again".

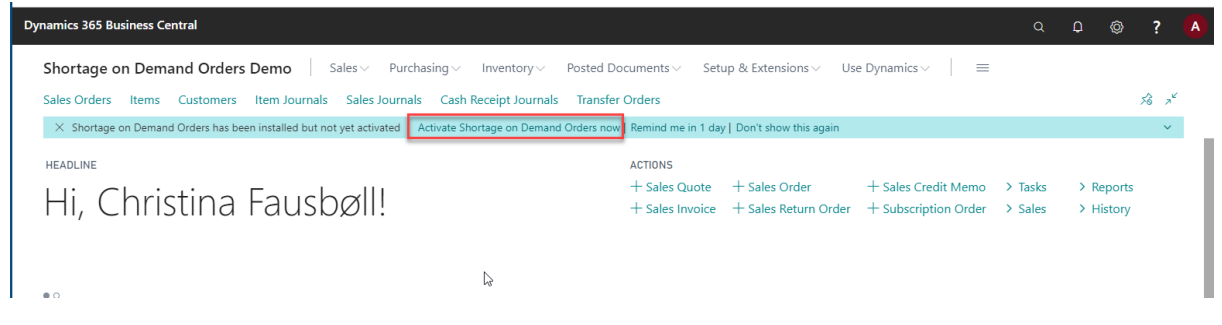

Enter an e-mail address, and press next.

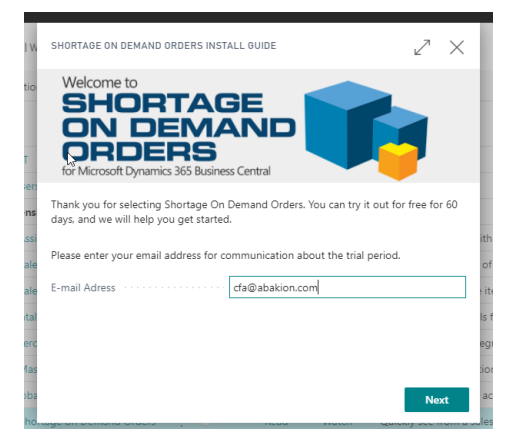

Finish the activation by pressing on finish.

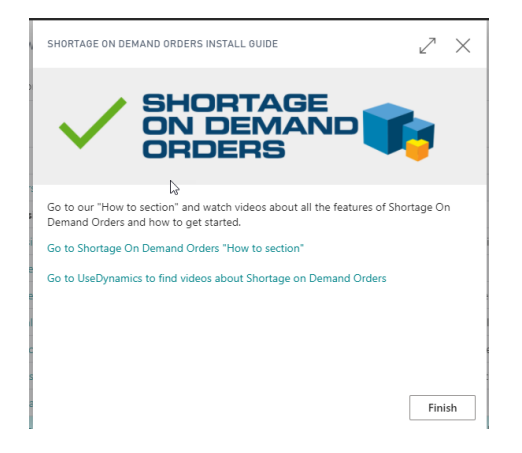

You can verify that the app is activated by searching for Abakion APP manager setup, and see that Shortage on Demand Orders is set to True, in the Planning and Puchase tab. (required in order to go further in test of Shortage on Demand Orders)

| Planning and Purchase Suite |                   |                      |                       |      |                    |       |                       |       |
|-----------------------------|-------------------|----------------------|-----------------------|------|--------------------|-------|-----------------------|-------|
| 4                           | FLEXIBLE FORECAST | <br>REVERSE PLANNING | GRAPHICAL INVENTORY F | ROFI | PURCHASE ORDER MAN | AGEME | SHORTAGE ON DEMAND OF | RDERS |

## Testing the APP

APP permissions: Make sure that your test user, beside standard BC permissions has the APP's permissions set:

- ABAKION APP MANAGER
- SHORTAGEONDEMORDERS

## Calculate Shortage Status on Sales Order.

Go to Sales Order List

Go to Actions – Functions – Calculate Shortage Report

| Dynamics 365 Bus | iness Central |                            |                                           |                |                   |                 |            |                  |                          | ٥            | . Q       | Ø         | ?          | A   |
|------------------|---------------|----------------------------|-------------------------------------------|----------------|-------------------|-----------------|------------|------------------|--------------------------|--------------|-----------|-----------|------------|-----|
| Shortage or      | n Demand O    | rders Demo                 | Purchasing $\lor$ Inventory $\lor$        | Posted Docu    | ments ~ Se        | tup & Extensic  | ins $\vee$ | Use Dynamics     | ~                        | =            |           |           |            |     |
| Sales Orders     | Items Custo   | mers Item Journals Sales . | Journals Cash Receipt Journals            | Transfer Or    | ders              |                 |            |                  |                          | _            |           |           | 5          | ~   |
| Sales Orders:    | All 🗸 📔 🔎 s   | Search 🕂 New 📋 Delete      | Report $\lor$ Order $\lor$ Release $\lor$ | Posting $\sim$ | Print/Send $\sim$ | Navigate $\lor$ |            | Open in Excel    | Actions $\smallsetminus$ |              | 7         | ≣ 0       | <b>X</b> 7 | r C |
|                  | Call to       |                            |                                           |                | External          |                 | Assis      | Functions        | >                        | 🔢 Planning   |           |           |            |     |
| No. ↑            | Customer No.  | Sell-to Customer Name      | Shortage Status                           |                | No.               | Location Code   | ID         | Request Approval | >                        | 📴 Order Pro  | nising    |           |            |     |
| 1001             | 01121212      | Spotsmeyer's Furnishings   | Conflict Stock                            |                |                   | GUL             |            | 🃼 Warehouse      | >                        | 强 Send IC Sa | iles Orde | r Cnfmn.  |            |     |
| 101005           | 30000         | Lauritzen Kontormøbler A/S |                                           |                |                   |                 |            | 📲 Posting        | >                        | × Delete Inv | oiced Sal | es Orders | ed         |     |
| 101009           | 38128456      | MEMA Ljubljana d.o.o.      |                                           |                |                   | RØD             |            | - Duine          |                          | Coloulate I  |           | Charles   | ed         |     |
| 101011           | 43687129      | Designstudio Gmunden       |                                           |                |                   | RØD             |            | - Print          |                          | Calculate :  | snortage  | Status    | ed         |     |
| 101013           | 46897889      | Englunds Kontorsmöbler AB  |                                           |                |                   | GUL             |            | Order Confirma   | tion >                   | Calculate :  | Shortage  | Report    | d          |     |
| 101015           | 49633663      | Autohaus Mielberg KG       |                                           |                |                   | GRØN            |            | Display          | >                        |              | 23-01-2   | 022 Re    | leased     | 1   |
| 101016           | 10000         | Kontorcentralen A/S        |                                           |                |                   | BLÅ             |            |                  |                          |              | 27-01-2   | 022 Re    | leased     |     |

Choose an end date- that you want to calculate available stock to. A year a head.

Press OK

| Dynamics 365 Business Central                              |                                           |                                    | Q D              | © ?         | A |
|------------------------------------------------------------|-------------------------------------------|------------------------------------|------------------|-------------|---|
| Shortage on Demand Orders Demo Sales Purch                 | CALCULATE SALES ORDER SHORTAGE            | :~ Use Dynamics ~ 📔 🚍              |                  |             |   |
| Sales Orders Items Customers Item Journals Sales Journals  |                                           |                                    |                  | 52          |   |
| Sales Orders: All ->   -> Search + New 🖹 Delete Report     | Stop and show first error                 | 🕼 Open in Excel 🛛 Actions 🗸 \cdots | \                | ر<br>پر 📕 آ |   |
|                                                            | Generel End date · · · · · · 01-02-2023 📾 |                                    |                  |             |   |
| Sell-to<br>No. † Customer No. Sell-to Customer Name Shorta | Use Due dates                             | Assigned User<br>D Created By      | Document<br>Date | Status      |   |
| 1001 : 01121212 Spotsmeyer's Furnishings Confli            | Include expected supplies · · · · ·       | Christina Fausbøll                 | 27-01-2022       | Open        |   |
| 101005 30000 Lauritzen Kontormøbler A/S                    | Only include Promised Sup                 |                                    | 13-01-2022       | Released    |   |
| 101009 38128456 MEMA Ljubljana d.o.o.                      |                                           |                                    | 21-01-2022       | Released    |   |
| 101011 43687129 Designstudio Gmunden                       | Filter: Sales Header                      |                                    | 14-01-2022       | Released    |   |
| 101013 46897889 Englunds Kontorsmöbler AB                  |                                           |                                    | 20-01-2022       | Released    |   |
| 101015 49633663 Autohaus Mielberg KG                       | + Filter                                  |                                    | 23-01-2022       | Released    |   |
| 101016 10000 Kontorcentralen A/S                           | Filter totals by:                         |                                    | 27-01-2022       | Released    |   |
| 101017 20000 Ravel Møbler                                  | + Filter                                  |                                    | 28-01-2022       | Open        |   |
| 101018 01454545 New Concepts Furniture                     |                                           |                                    | 28-01-2022       | Open        |   |
| 101019 31987987 Candoxy Nederland BV                       |                                           |                                    | 24-01-2022       | Released    |   |
| 101020 32789456 Lovaina Contractors                        | Schedule OK Cancel                        |                                    | 28-01-2022       | Open        |   |
| 101022 38128456 MEMA Ljubljana d.o.o.                      |                                           |                                    | 06-02-2022       | Open        |   |
| 101023 30000 Lauritzen Kontormøbler A/S                    |                                           |                                    | 23-02-2022       | Open        |   |
| 104001 10000 Kontorcentralen A/S                           | BLÅ                                       |                                    | 19-01-2022       | Open        |   |
| 104002 20000 Ravel Møbler                                  |                                           |                                    | 19-01-2022       | Open        |   |
| 104003 30000 Lauritzen Kontormøbler A/S                    |                                           |                                    | 19-01-2022       | Open        |   |

Now the column of *Shortage Status* is filled out.

All orders with *Shortage Status* "On Stock", will be able to ship right away without any conflicts between orders, in the period selected.

| amics 365 B   | usiness Central         |                            |                           | Q D 🕲 🗄                                                                               |
|---------------|-------------------------|----------------------------|---------------------------|---------------------------------------------------------------------------------------|
| Shortage      | on Demand (             | Orders Demo Sales V        | Purchasing V Inventory    | $\sim$ Posted Documents $\sim$ Setup & Extensions $\sim$ Use Dynamics $\sim$ $\equiv$ |
| Sales Orders  | Items Cust              | omers Item Journals Sale   | Journals Cash Receipt Jou | rnals Transfer Orders                                                                 |
| Sales Orders: | All V I V               | Search + New 📋 Delete      | Report V Order V Rele     | ase 🗸 Posting 🗸 Print/Send 🗸 Navigate 🗸 🖪 Open in Excel 🛛 Actions 🗸 🚥 🍸 🧮 🛈 📕         |
| No. †         | Sell-to<br>Customer No. | Sell-to Customer Name      | Shortage Status           | External Assigned User Document<br>Document Location Code ID Created By Date Status   |
| 1001          | 01121212                | Spotsmeyer's Furnishings   | Conflict Stock            | GUL Christina Fausbøll 27-01-2022 Open                                                |
| 101005        | 30000                   | Lauritzen Kontormøbler A/S |                           | 13-01-2022 Released                                                                   |
| 101009        | 38128456                | MEMA Ljubljana d.o.o.      | Partial Stock             | RØD 21-01-2022 Released                                                               |
| 101011        | 43687129                | Designstudio Gmunden       | On Stock                  | RØD 14-01-2022 Released                                                               |
| 101013        | 46897889                | Englunds Kontorsmöbler AB  | On Stock                  | GUL 20-01-2022 Released                                                               |
| 101015        | 49633663                | Autohaus Mielberg KG       | Partial Stock             | GRØN 23-01-2022 Released                                                              |
| 101016        | 10000                   | Kontorcentralen A/S        |                           | BLÅ 27-01-2022 Released                                                               |
| 101017        | 20000                   | Ravel Møbler               | Partial Stock             | 28-01-2022 Open                                                                       |
| 101018        | 01454545                | New Concepts Furniture     | On Stock                  | GUL 28-01-2022 Open                                                                   |
| 101019        | 31987987                | Candoxy Nederland BV       | Partial Stock             | GUL 24-01-2022 Released                                                               |
| 101020        | 32789456                | Lovaina Contractors        | Partial Stock             | GUL 28-01-2022 Open                                                                   |
| 101022        | 38128456                | MEMA Ljubljana d.o.o.      | On Stock                  | RØD 06-02-2022 Open                                                                   |
| 101023        | 30000                   | Lauritzen Kontormøbler A/S | On Stock                  | 23-02-2022 Open                                                                       |
| 104001        | 10000                   | Kontorcentralen A/S        | On Stock                  | BLÅ 19-01-2022 Open                                                                   |
| 104002        | 20000                   | Ravel Møbler               | Conflict Stock            | 19-01-2022 Open                                                                       |
| 104003        | 30000                   | Lauritzen Kontormøbler A/S | Conflict Stock            | 19-01-2022 Open                                                                       |
| 104004        | 40000                   | Litware, Inc.              | Conflict Stock            | GUL 19-01-2022 Open                                                                   |
| 104005        | 60000                   | Mark Hifi-Shop             | Partial Stock             | HVID 19-01-2022 Open                                                                  |
| 104006        | 10000                   | Kontorcentralen A/S        | On Stock                  | BLÅ 19-01-2022 Open                                                                   |

Open Order 101009 with "Partial Stock", in Shortage Status.

On the sales order lines, we can see the specification for each sales line. As one of the lines can only be delivered partial the whole order has received shortage status of "Partial stock".

|                     | se Po  | sting Prepa   | are Order Request Approval | Print/Send Navi | gate     | Actions Navig          | ate Fewer option             | ns                |                         |                         |  |
|---------------------|--------|---------------|----------------------------|-----------------|----------|------------------------|------------------------------|-------------------|-------------------------|-------------------------|--|
| 🛗 Get IC informa    | ation  | 🚰 Create Inve | ntoaway/Pick               |                 |          |                        |                              |                   |                         |                         |  |
| SELL-TO             |        |               |                            |                 | Due I    | Date · · · · · · · · · |                              | 21-02-2022        |                         |                         |  |
| Contact Phone No.   |        |               |                            |                 | Requ     | ested Delivery Dat     | te                           |                   |                         |                         |  |
| Contact Fax No. · · |        |               |                            |                 | Exter    | nal Document No        |                              |                   |                         |                         |  |
| Contact E-Mail      |        |               |                            |                 | Creat    | ed By                  |                              |                   |                         |                         |  |
| Contact Role        |        |               |                            | ~               | Statu    | eu by                  |                              | Poloarad          |                         |                         |  |
| Contact · · · · · · |        |               | g. Bostjan Lukan           |                 | Short    | ago Status             |                              | Partial Stock     |                         |                         |  |
| Posting Date        |        |               | 30-01-2022                 |                 | ]        | age Status             |                              | Tartial Stock     |                         |                         |  |
| Lines Mana          | ge Lin | e Order       | Fewer options              |                 |          |                        |                              |                   |                         |                         |  |
| Туре                |        | No.           | Description                | Location Code   | Quantity | Shortage<br>Status     | Qty. to Assemble<br>to Order | Reserved Quantity | Unit of<br>Measure Code | Unit Price Excl.<br>VAT |  |
| ightarrow Item      |        | 1976-W        | INNSBRUCK Reol med trædør  | GRØN            | 5        | Partial Stock          |                              | _                 | STK                     | 396,643                 |  |
|                     |        | 1964-W        | INNSBRUCK Reol/dør         | GRØN            | 2        | On Stock               |                              | -                 | STK                     | 452,17                  |  |
| Item                |        |               |                            |                 |          |                        |                              |                   |                         |                         |  |

The sales order line which is in "Partial Stock" are with 5 pieces from location GRØN.

Mark the line, press on "Line-> Item Availability by-> Location"

| ∮ Functions ∨         | Item Availability by ~ | Related Information >    | Search Items |          |                |   |              | -12     |
|-----------------------|------------------------|--------------------------|--------------|----------|----------------|---|--------------|---------|
|                       |                        |                          |              |          | 500 to 510     |   | measure coue |         |
| $\rightarrow$ Item    | Event Event            | INSBRUCK Reol med trædør | GRØN         | 5        | Partial Stock  | - | STK          | 396,643 |
| Item                  | E Period               | INSBRUCK Reol/dør        | GRØN         | 2        | On Stock       | _ | STK          | 452,17  |
|                       | 💼 Variant              |                          |              |          |                |   |              |         |
|                       | 🚥 Location 🖉           |                          |              |          |                |   |              |         |
|                       | 📥 BOM Level            |                          |              |          |                |   |              |         |
| Subtotal Excl. VAT (B |                        |                          | 2.887,56     | Total E  | xcl. VAT (EUR) |   |              | 2.887,5 |
|                       | Unit of Measure        |                          | 0.00         | <b>T</b> | AT (5110)      |   |              | 0.00    |

| ITEN          | M AVAILABILITY   | r BY | LOCATION - 1976-W · INM | SBRUCK REOL MED | TRÆDØ  | r 🖉              |
|---------------|------------------|------|-------------------------|-----------------|--------|------------------|
| Ор            | tions            |      |                         |                 |        |                  |
| Viev          | w by · · · · · · | Da   | y 🗸                     | Date Filter     | 21-01- | 22               |
| Viev          | was · · · · · ·  | Ne   | t Change 🗸 👻            |                 |        |                  |
|               |                  |      |                         |                 |        |                  |
| U             | ines             |      |                         |                 |        |                  |
|               |                  |      |                         |                 |        |                  |
|               | Code             |      | Name                    | Requir          | ement  | Scheduled Receip |
| $\rightarrow$ | -                | ÷    | (Unspecified Location)  |                 | 0      |                  |
|               | BLA              |      | Blåt lager              |                 | 0      |                  |
|               | EGEN LOG.        |      | Egen logistik           |                 | 0      |                  |
| Τ             | GRØN             | 1    | Grønt lager 🛛 🔓         |                 | 3      |                  |
|               | GUL              |      | Gult lager              |                 | 0      |                  |
|               | HVID             |      | Hvidt lager             |                 | 0      |                  |
|               | RØD              |      | Rødt lager              |                 | 0      |                  |
|               | SØLV             |      | Sølv-lager              |                 | 0      |                  |
|               | UDL. LOG.        |      | Udliciteret logistik    |                 | 0      |                  |
|               |                  |      |                         |                 |        |                  |

Notice that only 3 is on stock on location grøn. That is why the Shortage Status is set to "partial stock". Giving the indication, that we can only ship partial of the requested quantity.

#### Go back to the Sales Order List.

Go to Actions – Functions – Calculate Shortage Report

| mamics 365 B  | usiness Central |                            |                                    |                |                   |                 |            |                  |                |               | Q         | Ø         | ?     |     |
|---------------|-----------------|----------------------------|------------------------------------|----------------|-------------------|-----------------|------------|------------------|----------------|---------------|-----------|-----------|-------|-----|
| Shortage      | on Demand C     | Orders Demo                | Purchasing $\lor$ Inventory $\lor$ | Posted Docur   | nents – Se        | tup & Extensio  | ins $\vee$ | Use Dynamics     | ~              | ≡             |           |           |       |     |
| Sales Orders  | Items Cust      | omers Item Journals Sales  | Journals Cash Receipt Journals     | Transfer Ord   | lers              |                 |            |                  |                | _             |           |           |       | 56  |
| Sales Orders: | All 🗸 🛛 🔎       | Search + New 📋 Delete      | Report V Order V Release V         | Posting $\lor$ | Print/Send $\lor$ | Navigate $\lor$ |            | Open in Excel    | Actions $\vee$ |               | V         | ≣ 0       |       | , K |
|               |                 |                            |                                    |                | External          |                 |            | Functions        | >              | 🔢 Planning    |           |           |       |     |
| No. †         | Customer No.    | Sell-to Customer Name      | Shortage Status                    |                | No.               | Location Code   | ID         | Request Approval | >              | 🛃 Order Pron  | nising    |           |       |     |
| 1001          | 01121212        | Spotsmeyer's Furnishings   | Conflict Stock                     |                |                   | GUL             |            | 🚥 Warehouse      | >              | Send IC Sal   | es Ordei  | r Cnfmn.  |       |     |
| 101005        | 30000           | Lauritzen Kontormøbler A/S |                                    |                |                   |                 |            | 🗣 Posting        | >              | × Delete Invo | iced Sali | es Orders | ed    | 1   |
| 101009        | 38128456        | MEMA Ljubljana d.o.o.      |                                    |                |                   | RØD             |            | Print            | 、<br>、         | Calculate S   | hortago   | Statue    | ed    | I   |
| 101011        | 43687129        | Designstudio Gmunden       |                                    |                |                   | RØD             |            | _                | ĺ.             | Calculate 5   | nontage   | Status    | e d   | I   |
| 101013        | 46897889        | Englunds Kontorsmöbler AB  |                                    |                |                   | GUL             |            | 🖃 Order Confirma | ation >        | Calculate S   | hortage   | Report    | d     | I   |
| 101015        | 49633663        | Autohaus Mielberg KG       |                                    |                |                   | GRØN            |            | Display          | >              |               | 23-01-2   | 022 Rel   | eased |     |
| 101016        | 10000           | Kontorcentralen A/S        |                                    |                |                   | BLÅ             |            |                  |                |               | 27-01-2   | 022 Rel   | eased |     |

#### RUN report to 01-10-2022

Order 109002 and 109003 both have status "Conflict stock". This mean- that I can deliver the order, but by doing so another order can't be delivered. So I need to Prioritize my orders, and manually decide which order to fulfill.

| Dynamics 365 B | usiness Central         |                            |                                     |                              |                           |                     |              |                 |                  |           |                  | c                                    | x 🗘 🌾                                          | ?             |
|----------------|-------------------------|----------------------------|-------------------------------------|------------------------------|---------------------------|---------------------|--------------|-----------------|------------------|-----------|------------------|--------------------------------------|------------------------------------------------|---------------|
| Shortage       | on Demand C             | Orders Demo Sales ~        | Purchasing V Inventory V Poster     | d Documents 🗸 🛛 Se           | etup & Extensi            | ons∨ Use Dy         | mamics ~     | =               |                  |           |                  |                                      |                                                |               |
| Sales Orders   | Items Custo             | omers Item Journals Sales  | Journals Cash Receipt Journals Tran | sfer Orders                  |                           |                     |              |                 |                  |           |                  |                                      |                                                | 彩             |
| Sales Orders:  | Q ∖ vii                 | Search + New 🗎 Delete      | Report ~ Order ~ Release ~ Post     | ing $\lor$ Print/Send $\lor$ | Navigate $\smallsetminus$ | 🕼 Open in Exc       | el Actions ~ | Navigate $\sim$ | Report           | - Fewer c | ptions           |                                      | 7 =                                            | D 📕 💉         |
| No. †          | Sell-to<br>Customer No. | Sell-to Customer Name      | Shortage Status                     | External<br>Document<br>No.  | Location Code             | Assigned User<br>ID | Created By   |                 | Document<br>Date | Status    | Compl<br>Shipped | Amount Shipped<br>Not Invoiced (LCY) | Amount Shippe<br>Not Invoiced (LCV<br>Incl. VA | 4<br>0<br>T J |
| 104008         | 30000                   | Lauritzen Kontormøbler A/S | Partial Stock                       |                              |                           |                     |              |                 | 19-01-2022       | Released  | No               | 0,00                                 | 0,0                                            | 0             |
| 104009         | 40000                   | Litware, Inc.              | Conflict Stock                      |                              | GUL                       |                     |              |                 | 19-01-2022       | Released  | No               | 0.00                                 | 0.0                                            | 0             |
| 104010         | 60000                   | Mark Hifi-Shop             | Conflict Stock                      |                              | HVID                      |                     |              |                 | 19-01-2022       | Released  | No               | 0,00                                 | 0,0                                            | 0             |
| 104011         | 10000                   | Kontorcentralen A/S        | Partial Stock                       |                              | BLÅ                       |                     |              |                 | 19-01-2022       | Released  | No               | 0.00                                 | 0.0                                            | 0             |
| 104012         | 20000                   | Ravel Møbler               | Conflict Stock                      |                              |                           |                     |              |                 | 19-01-2022       | Released  | No               | 0,00                                 | 0,0                                            | 0             |
| 104013         | 30000                   | Lauritzen Kontormøbler A/S | On Stock                            |                              |                           |                     |              |                 | 19-01-2022       | Released  | No               | 0,00                                 | 0,0                                            | 0             |
| 104014         | 40000                   | Litware, Inc.              | Conflict Stock                      |                              | GUL                       |                     |              |                 | 19-01-2022       | Released  | No               | 0.00                                 | 0.0                                            | 0             |
| 104015         | 61000                   | Guldborgvej Lyd            | Conflict Stock                      |                              | HVID                      |                     |              |                 | 19-01-2022       | Released  | No               | 0,00                                 | 0,0                                            | 0             |
| 104016         | 60000                   | Mark Hifi-Shop             | Conflict Stock                      |                              | HVID                      |                     |              |                 | 19-01-2022       | Open      | No               | 0,00                                 | 0.0                                            | 0             |
| 104017         | 61000                   | Guldborgvej Lyd            | On Stock                            |                              | HVID                      |                     |              |                 | 19-01-2022       | Open      | No               | 0,00                                 | 0,0                                            | 0             |
| 104018         | 62000                   | Enhedsbutikken             | Conflict Stock                      |                              | HVID                      |                     |              |                 | 19-01-2022       | Open      | No               | 0,00                                 | 0,0                                            | 0             |
| 104019         | 61000                   | Guldborgvej Lyd            | Conflict Stock                      |                              | HVID                      |                     |              |                 | 31-01-2022       | Released  | No               | 0.00                                 | 0.0                                            | 0             |
| 104020         | 62000                   | Enhedsbutikken             | Partial Stock                       |                              | HVID                      |                     |              |                 | 31-01-2022       | Released  | No               | 0,00                                 | 0,0                                            | 0             |
| 104021         | 60000                   | Mark Hifi-Shop             | No Stock                            |                              | HVID                      |                     |              |                 | 19-01-2022       | Released  | No               | 0,00                                 | 0.0                                            | 0             |
| 109001         | 49633663                | Autohaus Mielberg KG       | Conflict Stock                      |                              | GRØN                      |                     |              |                 | 13-09-2022       | Open      | No               | 0,00                                 | 0,0                                            | 0             |
| 109002         | 43687129                | Designstudio Gmunden       | Conflict Stock                      | 1                            | RØD                       |                     |              |                 | 17-09-2022       | Open      | No               | 0,00                                 | 0,0                                            | 0             |
| 109003         | 38128456                | MEMA Ljubljana d.o.o.      | Conflict Stock                      |                              | RØD                       |                     |              |                 | 26-09-2022       | Open      | No               | 0.00                                 | 0.0                                            | 0             |
| 109004         | 43687129                | Designstudio Gmunden       | Conflict Stock                      |                              | RØD                       |                     |              |                 | 23-09-2022       | Open      | No               | 0,00                                 | 0,0                                            | 0             |
| 109005         | 38128456                | MEMA Ljubljana d.o.o.      | Complete Production                 |                              | RØD                       |                     |              |                 | 28-09-2022       | Open      | No               | 0.00                                 | 0.0                                            | 0             |
| 6001           | 49525252                | Beef House                 | On Stock                            |                              | GRØN                      |                     |              |                 | 13-10-2022       | Released  | No               | 0,00                                 | 0,0                                            | 0             |
| 6002           | 49525252                | Beef House                 | Partial Stock                       |                              | GRØN                      |                     |              |                 | 17-10-2022       | Released  | No               | 0,00                                 | 0,0                                            | 0 3           |
| 6003           | 49633663                | Autohaus Mielberg KG       | Conflict Stock                      |                              | GRØN                      |                     |              |                 | 23-10-2022       | Released  | No               | 0.00                                 | 0.0                                            | 0             |

Open order 109002. This contains one Item "1000" with a Quantity of 27 on location "blank".

Mark the line and pres on "Line-> Item Availability by-> Location".

| Lines Manage<br># Functions V | Line Order Fewe | er options<br>Related Information V 👫 S | earch Items |                |                 |                   | Instantis serves |         |    | 1010 1751 | ang sa ang | ₩<br>42   |
|-------------------------------|-----------------|-----------------------------------------|-------------|----------------|-----------------|-------------------|------------------|---------|----|-----------|------------|-----------|
| → Item                        | Event           | rkel                                    | 27          | Conflict Stock |                 | _                 | STK              | 723,471 | 25 | 14.650,29 | 27         |           |
| Pi Pi                         | Period          |                                         |             |                |                 |                   |                  |         |    |           |            |           |
| <b>6</b> v                    | /ariant         |                                         |             |                |                 |                   |                  |         |    |           |            |           |
|                               | .ocati@         |                                         |             |                |                 |                   |                  |         |    |           |            | _         |
| Subtotal Excl. VAT (E 📥 B     | BOM Level       |                                         |             | 14.650.29      | Total Excl. VAT | (EUR) · · · · · · |                  |         |    |           |            | 14.650.29 |
| Inv. Discount Amoui 🏊 U       | Jnit of Measure |                                         |             | 0.00           | Total VAT (EUR  | R)                |                  |         |    |           |            | 0,00      |
| Invoice Discount %            |                 |                                         |             | 0              | Total Incl. VAT | (EUR)             |                  |         |    |           |            | 14.650,29 |

| 🕅 nage 🖣 Previou      | s Period 🕨 Next Period More opt | ions             |
|-----------------------|---------------------------------|------------------|
| ITEM AVAILABILITY BY  | LOCATION - 1000 · CYKEL         | 2                |
| Options               |                                 |                  |
| View by · · · · Day   | ♥ Date Filter · · 17-09-22      |                  |
| View as · · · · Net C | hange 💙                         |                  |
|                       |                                 | - 1              |
| Lines                 |                                 |                  |
| Code                  | Name Requ                       | Gross<br>irement |
| → _ :                 | (Unspecified Location)          | 27               |
| BLÅ                   | Blåt lager                      | 0                |
| EGEN LOG.             | Egen logistik                   | 0                |
| GRØN                  | Grønt lager                     | 0                |
| GUL                   | Gult lager                      | 0                |
| HVID                  | Hvidt lager                     | 0                |
| RØD                   | Rødt lager                      | 0                |
| SØLV                  | Sølv-lager                      | 0                |
| UDL. LOG.             | Udliciteret logistik            | 0                |
| <                     |                                 |                  |
|                       | ОКС                             | incel            |

Notice that the Amount is 27, the same as on the order.

Post the order by clicking on Posting -> Post . Don't open the posted invoice.

| sales order   work date: 27-01-2022<br>109002 · Designstudio Gmunden       | Ø                | + 1                     |            | √SAVED 🖬 📌     |
|----------------------------------------------------------------------------|------------------|-------------------------|------------|----------------|
| Process Release Posting Prepare Order Request Approval Print/Send Navigate | Actions Navigate | Fewer options           |            | C<br>Show more |
| Customer Name · · · · · · · · · · · Designstudio Gmunden                   |                  | Order Date              | 17-09-2022 |                |
| SELL-TO                                                                    |                  | Due Date                | 17-10-2022 |                |
| Contact Phone No.                                                          |                  | Requested Delivery Date |            |                |
| Contact Fax No.                                                            |                  | External Document No    |            |                |

On the Sales order list- run the Calculate Shortage report again: Actions – Functions – Calculate Shortage Report

Notice now that Order 1090003 now changes Shortage status to "Complete Production"- as all stock has been shipped and it is no longer any on stock.

But because this is an Production Item- I can see that it is possible to Produce items (all components are in stock), in order for the Order to be delivered.

| Shortage      | on Demand C             | Orders Demo Sales V        | Purchasing V Inventory V Posted Docu                                                            | uments $\lor$ Se            | etup & Extensi            | ons                     | nics 🗸 🔰       | =        |                  |                             |                  |                                      |                                               |                |    |
|---------------|-------------------------|----------------------------|-------------------------------------------------------------------------------------------------|-----------------------------|---------------------------|-------------------------|----------------|----------|------------------|-----------------------------|------------------|--------------------------------------|-----------------------------------------------|----------------|----|
| Sales Orders  | Items Custo             | omers Item Journals Sales  | Journals Cash Receipt Journals Transfer O                                                       | irders                      |                           |                         |                |          |                  |                             |                  |                                      |                                               |                | 53 |
| Sales Orders: | All V   P               | Search 🕂 New 📋 Delete      | ${\sf Report} \lor \qquad {\sf Order} \lor \qquad {\sf Release} \lor \qquad {\sf Posting} \lor$ | Print/Send $\sim$           | Navigate $\smallsetminus$ | Dpen in Excel           | Actions $\lor$ | Navigate | Report •         | <ul> <li>Fewer o</li> </ul> | ptions           |                                      | ⊽ ≡                                           | 0              | ,× |
| No.†          | Sell-to<br>Customer No. | Sell-to Customer Name      | Shortage Status                                                                                 | External<br>Document<br>No. | Location Code             | Assigned User<br>ID Cre | ated By        |          | Document<br>Date | Status                      | Compl<br>Shipped | Amount Shipped<br>Not Invoiced (LCY) | Amount Shippe<br>Not Invoiced (LC<br>Incl. Vi | id<br>1)<br>17 | ,  |
| 104007        | 20000                   | Ravel Møbler               | Partial Stock                                                                                   |                             |                           |                         |                |          | 19-01-2022       | Open                        | No               | 0.00                                 | 0,0                                           | 10             |    |
| 104008        | 30000                   | Lauritzen Kontormøbler A/S | Partial Stock                                                                                   |                             |                           |                         |                |          | 19-01-2022       | Released                    | No               | 0.00                                 | 0.0                                           | 10             |    |
| 104009        | 40000                   | Litware. Inc.              | Conflict Stock                                                                                  |                             | GUL                       |                         |                |          | 19-01-2022       | Released                    | No               | 0.00                                 | 0.0                                           | 10             |    |
| 104010        | 60000                   | Mark Hifi-Shop             | Conflict Stock                                                                                  |                             | HVID                      |                         |                |          | 19-01-2022       | Released                    | No               | 0.00                                 | 0.0                                           | 10             |    |
| 104011        | 10000                   | Kontorcentralen A/S        | Partial Stock                                                                                   |                             | BLÅ                       |                         |                |          | 19-01-2022       | Released                    | No               | 0,00                                 | 0,0                                           | 0              |    |
| 104012        | 20000                   | Ravel Møbler               | Conflict Stock                                                                                  |                             |                           |                         |                |          | 19-01-2022       | Released                    | No               | 0,00                                 | 0,0                                           | 0              |    |
| 104013        | 30000                   | Lauritzen Kontormøbler A/S | On Stock                                                                                        |                             |                           |                         |                |          | 19-01-2022       | Released                    | No               | 0,00                                 | 0,0                                           | 0              |    |
| 104014        | 40000                   | Litware, Inc.              | Conflict Stock                                                                                  |                             | GUL                       |                         |                |          | 19-01-2022       | Released                    | No               | 0,00                                 | 0,0                                           | 10             |    |
| 104015        | 61000                   | Guldborgvej Lyd            | Conflict Stock                                                                                  |                             | HVID                      |                         |                |          | 19-01-2022       | Released                    | No               | 0.00                                 | 0.0                                           | 10             |    |
| 104016        | 60000                   | Mark Hifi-Shop             | Conflict Stock                                                                                  |                             | HVID                      |                         |                |          | 19-01-2022       | Open                        | No               | 0.00                                 | 0.0                                           | 10             |    |
| 104017        | 61000                   | Guldborgvej Lyd            | On Stock                                                                                        |                             | HVID                      |                         |                |          | 19-01-2022       | Open                        | No               | 0.00                                 | 0.0                                           | 0              |    |
| 104018        | 62000                   | Enhedsbutikken             | Conflict Stock                                                                                  |                             | HVID                      |                         |                |          | 19-01-2022       | Open                        | No               | 0.00                                 | 0.0                                           | 10             | 1  |
| 104019        | 61000                   | Guldborgvej Lyd            | Conflict Stock                                                                                  |                             | HVID                      |                         |                |          | 31-01-2022       | Released                    | No               | 0,00                                 | 0,0                                           | 10             | 1  |
| 104020        | 62000                   | Enhedsbutikken             | Partial Stock                                                                                   |                             | HVID                      |                         |                |          | 31-01-2022       | Released                    | No               | 0,00                                 | 0,0                                           | 10             | 1  |
| 104021        | 60000                   | Mark Hifi-Shop             | No Stock                                                                                        |                             | HVID                      |                         |                |          | 19-01-2022       | Released                    | No               | 0,00                                 | 0,0                                           | 10             |    |
| 109001        | 49633663                | Autohaus Mielberg KG       | Complete Production                                                                             |                             | GRØN                      |                         |                |          | 13-09-2022       | Open                        | No               | 0,00                                 | 0,0                                           | 10             |    |
| 109003        | 38128456                | MEMA Ljublji 🖓 a d.o.o.    | Complete Production                                                                             |                             | RØD                       |                         |                |          | 26-09-2022       | Open                        | No               | 0.00                                 | 0,0                                           | 10             |    |
| 109004        | 43687129                | Designstudio Gmunden       | Complete Production                                                                             |                             | RØD                       |                         |                |          | 23-09-2022       | Open                        | No               | 0.00                                 | 0.0                                           | 10             |    |
| 109005        | 38128456                | MEMA Ljubljana d.o.o.      | Complete Production                                                                             |                             | RØD                       |                         |                |          | 28-09-2022       | Open                        | No               | 0.00                                 | 0.0                                           | 10             |    |
| 6001          | 49525252                | Beef House                 | On Stock                                                                                        |                             | GRØN                      |                         |                |          | 13-10-2022       | Released                    | No               | 0,00                                 | 0,0                                           | 0              |    |
| 6002          | 49525252                | Reaf House                 | Partial Stock                                                                                   |                             | GRAN                      |                         |                |          | 17-10-2022       | Palascarl                   | No               | 0.00                                 | 0.                                            | n              |    |

#### Open Order 1090003.

#### Press on the "Complete Production" in Shortage Status on the item line.

| Flocess helease               | cess Release Posting Prepare Order Request Approval Print/Send Navigate Actions Navigate Fewer options |                     |               |          |                    |                              |                   |                         |                         |                 |                          |              |         |  |  |
|-------------------------------|----------------------------------------------------------------------------------------------------|---------------------|---------------|----------|--------------------|------------------------------|-------------------|-------------------------|-------------------------|-----------------|--------------------------|--------------|---------|--|--|
| 🚡 Get IC information          | 🚱 Create Inve                                                                                          | ntoaway/Pick        |               |          |                    |                              |                   |                         |                         |                 |                          |              |         |  |  |
| General                       |                                                                                                    |                     |               |          |                    |                              |                   |                         |                         |                 |                          |              | Show m  |  |  |
| Customer Name                 |                                                                                                    | MEMA Ljubljana d.o. | 2.            |          |                    | Order Date                   |                   |                         | 26-09-202               | 22              |                          |              | ſ       |  |  |
| SELL-TO                       |                                                                                                    |                     |               |          |                    | Due Date                     |                   |                         | 26-10-202               | 22              |                          |              | E       |  |  |
| Contact Phone No.             |                                                                                                    |                     |               |          |                    | Requested D                  | elivery Date      |                         |                         |                 |                          |              | 6       |  |  |
| Contact Fax No.               |                                                                                                    |                     |               |          |                    | External Doc                 | ument No.         |                         |                         |                 |                          |              |         |  |  |
| Contact E-Mail                |                                                                                                    |                     |               |          |                    | Created By                   |                   |                         |                         |                 |                          |              |         |  |  |
| Contact Role                  |                                                                                                    |                     |               |          | ~                  | Status                       |                   |                         |                         |                 |                          |              |         |  |  |
| Contact · · · · · · · · · · · |                                                                                                    | g. Bostjan Lukan    |               |          |                    | Shortage Status              |                   |                         |                         |                 |                          |              |         |  |  |
| Posting Date                  |                                                                                                    | 26-09-2022          |               |          | <u> </u>           | 2                            |                   |                         |                         |                 |                          |              |         |  |  |
|                               |                                                                                                    |                     |               |          |                    |                              |                   |                         |                         |                 |                          |              |         |  |  |
| Lines Manage                  | Line Order                                                                                             | Fewer options       |               |          |                    |                              |                   |                         |                         |                 |                          |              | E       |  |  |
| Туре                          | No.                                                                                                    | Description         | Location Code | Quantity | Shortage<br>Status | Qty. to Assemble<br>to Order | Reserved Quantity | Unit of<br>Measure Code | Unit Price Excl.<br>VAT | Line Discount % | Line Amount<br>Excl. VAT | Qty. to Ship | Q<br>SI |  |  |
| → Item                        | : 1000                                                                                                 | Cykel               |               | 16       | Complete Pro       |                              | -                 | STK                     | 723,471                 | 25              | 8.681,65                 | 16           |         |  |  |
|                               |                                                                                                    |                     |               |          |                    |                              |                   |                         |                         |                 |                          |              |         |  |  |

Here we get an overview over the production BOM and can see that all Items in On Stock.

| Manage                  |                                            |                |                 |                       |              |                 |              |                         |                 |                         |                  |
|-------------------------|--------------------------------------------|----------------|-----------------|-----------------------|--------------|-----------------|--------------|-------------------------|-----------------|-------------------------|------------------|
| VIEW - SHORTAGE ON      | DEMAND ORDERS - 1900                       |                |                 |                       |              |                 |              |                         |                 |                         | , <sup>⊭</sup> × |
|                         |                                            |                |                 |                       |              |                 |              |                         |                 |                         |                  |
| Item Number             |                                            |                |                 |                       |              |                 |              |                         |                 |                         |                  |
| Location Code           |                                            |                |                 |                       |              |                 |              |                         |                 |                         |                  |
| Production BOM · · · ·  |                                            |                |                 |                       |              |                 |              |                         |                 |                         |                  |
| BOM Version             |                                            | La .           |                 |                       |              |                 |              |                         |                 |                         |                  |
| Questitu                |                                            |                |                 |                       |              |                 |              |                         |                 |                         | 16.00            |
| Quantity                |                                            |                |                 |                       |              |                 |              |                         |                 |                         | 16,00            |
| Unit of measure code    |                                            |                |                 | STK                   |              |                 |              |                         |                 |                         |                  |
| Inventory · · · · · ·   |                                            |                |                 |                       |              |                 |              |                         |                 |                         | 5                |
| Qty. on Purch. Order    |                                            |                |                 |                       |              |                 |              |                         |                 |                         | _                |
| Earliest confirmed Del. | date · · · · · · · · · · · · · · · · · · · |                |                 |                       |              |                 |              |                         |                 |                         |                  |
| Tee liter and be ready  |                                            |                |                 | -                     |              |                 |              |                         |                 |                         |                  |
| top item can be produ   | ced                                        |                |                 |                       |              |                 |              |                         |                 |                         |                  |
| ltem No. †              | Location Code †                            | Variant Code † | Description     | Production Bom<br>No. | Version Code | Shortage Status | Quantity per | Unit of Measure<br>Code | Quantity Needed | Replenishment<br>System | Inventory        |
| 1100                    |                                            |                | Forhjul         | 1100                  |              | On Stock        | 1            | STK                     | 16              | Prod. Order             | 152 ^            |
| 1200                    |                                            |                | Baghjul         | 1200                  |              | On Stock        | 1            | STK                     | 16              | Prod. Order             | 152              |
| 1300                    |                                            |                | Kædesaml        | 1300                  |              | On Stock        | 1            | STK                     | 16              | Prod. Order             | 152              |
| 1400                    |                                            |                | Stænkskærm, for |                       |              | On Stock        | 1            | STK                     | 16              | Purchase                | 152              |
| 1450                    |                                            |                | Stænkskærm han  |                       |              | On Stock        | 1            | STK                     | 16              | Purchase                | 152 *            |
|                         |                                            |                |                 |                       |              |                 | •            |                         |                 |                         | Close            |

## Include Expected Supply

Notice Order 104002 this is in conflict Stock

| imics 365 Bu | usiness Central         |                            |                            |                |                |                             |                           |                         |                 | Q | ٥              | © ?      | 2 |
|--------------|-------------------------|----------------------------|----------------------------|----------------|----------------|-----------------------------|---------------------------|-------------------------|-----------------|---|----------------|----------|---|
| hortage o    | on Demand O             | Orders Demo Sales          | Purchasing ~ Inv           | entory ~ P     | osted Docu     | ments 🗸 🦷 Set               | tup & Extensio            | ons 🗸 🛛 Use Dynan       | nics 🗸 🛛 🔳      |   |                |          |   |
| les Orders   | Items Cust              | omers Item Journals Sale   | s Journals Cash Rece       | pt Journals    | Transfer Or    | ders                        |                           |                         |                 |   |                |          |   |
| les Orders:  | All 🗸 🔰 🔎               | Search + New 🔋 Delete      | Report $\sim$ Order $\sim$ | Release $\lor$ | Posting $\lor$ | Print/Send $\lor$           | Navigate $\smallsetminus$ | 💶 Open in Excel         | Actions $\sim$  |   | ∀ ≡            | 0        |   |
| io. †        | Sell-to<br>Customer No. | Sell-to Customer Name      | Shortage Status            |                |                | External<br>Document<br>No. | Location Code             | Assigned User<br>ID Cre | ited By         | 0 | ocument<br>ate | Status   |   |
| 001          | 01121212                | Spotsmeyer's Furnishings   | Conflict Stock             |                |                |                             | GUL                       | Ch                      | istina Fausbøll | 2 | 7-01-2022      | Open     |   |
| 01005        | 30000                   | Lauritzen Kontormøbler A/S |                            |                |                |                             |                           |                         |                 | 1 | 3-01-2022      | Released | 1 |
| 101009       | 38128456                | MEMA Ljubljana d.o.o.      | Partial Stock              |                |                |                             | RØD                       |                         |                 | 2 | 1-01-2022      | Released | 1 |
| 101011       | 43687129                | Designstudio Gmunden       | On Stock                   |                |                |                             | RØD                       |                         |                 | 1 | 4-01-2022      | Released | 5 |
| 101013       | 46897889                | Englunds Kontorsmöbler AB  | On Stock                   |                |                |                             | GUL                       |                         |                 | 2 | 0-01-2022      | Released | ; |
| 01015        | 49633663                | Autohaus Mielberg KG       | Partial Stock              |                |                |                             | GRØN                      |                         |                 | 2 | 3-01-2022      | Released | i |
| 101016       | 10000                   | Kontorcentralen A/S        |                            |                |                |                             | BLA                       |                         |                 | 2 | 7-01-2022      | Released | 1 |
| 101017       | 20000                   | Ravel Møbler               | Partial Stock              | l≥             |                |                             |                           |                         |                 | 2 | 8-01-2022      | Open     |   |
| 101018       | 01454545                | New Concepts Furniture     | On Stock                   |                |                |                             | GUL                       |                         |                 | 2 | 8-01-2022      | Open     |   |
| 101019       | 31987987                | Candoxy Nederland BV       | Partial Stock              |                |                |                             | GUL                       |                         |                 | 2 | 4-01-2022      | Released | 1 |
| 101020       | 32789456                | Lovaina Contractors        | Partial Stock              |                |                |                             | GUL                       |                         |                 | 2 | 8-01-2022      | Open     |   |
| 101022       | 38128456                | MEMA Ljubljana d.o.o.      | On Stock                   |                |                |                             | RØD                       |                         |                 | c | 6-02-2022      | Open     |   |
| 101023       | 30000                   | Lauritzen Kontormøbler A/S | On Stock                   |                |                |                             |                           |                         |                 | 2 | 3-02-2022      | Open     |   |
| 104001       | 10000                   | Kontorcentralen A/S        | On Stock                   |                |                |                             | BLÅ                       |                         |                 | 1 | 9-01-2022      | Open     |   |
| 104002       | 20000                   | Ravel Møbler               | Conflict Stock             |                |                |                             |                           |                         |                 | 1 | 9-01-2022      | Open     |   |
| 104003       | 30000                   | Lauritzen Kontormøbler A/S | Conflict Stock             |                |                |                             |                           |                         |                 | 1 | 9-01-2022      | Open     |   |
| 04004        | 40000                   | Litware. Inc.              | Conflict Stock             |                |                |                             | GUL                       |                         |                 | 1 | 9-01-2022      | Open     |   |
| 04005        | 60000                   | Mark Hifi-Shop             | Partial Stock              |                |                |                             | HVID                      |                         |                 | 1 | 9-01-2022      | Open     |   |
| 04006        | 10000                   | Kontorcentralen A/S        | On Stock                   |                |                |                             | BLÅ                       |                         |                 | 1 | 9-01-2022      | Open     |   |

| CALCULATE SALES ORDER SHORTAGE            | 2      |
|-------------------------------------------|--------|
| Stop and show first error · · · · ·       |        |
| Generel End date · · · · · · · 01-10-2022 |        |
| Use Due dates                             | - 1    |
| Include expected supplies · · · · ·       |        |
| Only include Promised Sup                 | - 1    |
|                                           | - 1    |
| Filter: Sales Header                      |        |
| + Filter                                  |        |
| Filter totals by:                         |        |
| + Filter                                  |        |
|                                           |        |
|                                           |        |
| Schedule OK                               | Cancel |

Now run the Calculate Shortage Report again. In the request mark, that we want to "include expected supplies". Now the report will take all incoming supply into consideration, when looking at if the order can be fulfilled. Now Order 104002 have changes status to On Stock, because there will be enough stock taking expected received item into the calculation.

| Shortage o    | on Demand O             | rders Demo Sales V         | Purchasing $\lor$ Inver    | ntory ~ Posted Docu           | iments $\vee$ Se            | tup & Extensio  | ons 🗸 🛛 Use D       | lynamics $\sim$ $\parallel$ $\equiv$ |                     |          |                  |                                      |                                                   |                                |
|---------------|-------------------------|----------------------------|----------------------------|-------------------------------|-----------------------------|-----------------|---------------------|--------------------------------------|---------------------|----------|------------------|--------------------------------------|---------------------------------------------------|--------------------------------|
| Sales Orders  | Items Custo             | omers Item Journals Sales  | Journals Cash Receip       | t Journals Transfer O         | rders                       |                 |                     |                                      |                     |          |                  |                                      |                                                   | 58                             |
| Sales Orders: | All V   P               | Search 🕂 New 📋 Delete      | Report $\lor$ Order $\lor$ | Release $\lor$ Posting $\lor$ | Print/Send $\lor$           | Navigate $\sim$ | Dpen in E           | ccel Actions $\lor$                  | Navigate ~ Report ~ | Fewer o  | ptions           |                                      | 7 = 0                                             | <b>■</b> <i>s</i> <sup>2</sup> |
| No.†          | Sell-to<br>Customer No. | Sell-to Customer Name      | Shortage Status            |                               | External<br>Document<br>No. | Location Code   | Assigned User<br>ID | Created By                           | Document<br>Date    | Status   | Compl<br>Shipped | Amount Shipped<br>Not Invoiced (LCY) | Amount Shipped<br>Not Invoiced (LCY)<br>Incl. VAT | ,                              |
| 1001          | 01121212                | Spotsmeyer's Furnishings   | Complete Production        |                               |                             | GUL             |                     | Christina Fausbøll                   | 27-01-2022          | Open     | No               | 0.00                                 | 0.00                                              |                                |
| 101005        | 30000                   | Lauritzen Kontormøbler A/S |                            |                               |                             |                 |                     |                                      | 13-01-2022          | Released | Yes              | 13.676,20                            | 17.095,25                                         |                                |
| 101009        | 38128456                | MEMA Ljubljana d.o.o.      | Partial Stock              |                               |                             | RØD             |                     |                                      | 21-01-2022          | Released | No               | 6.886,02                             | 6.886,02                                          |                                |
| 101011        | 43687129                | Designstudio Gmunden       | On Stock                   |                               |                             | RØD             |                     |                                      | 14-01-2022          | Released | No               | 0.00                                 | 0.00                                              |                                |
| 101013        | 46897889                | Englunds Kontorsmöbler AB  | On Stock                   |                               |                             | GUL             |                     |                                      | 20-01-2022          | Released | No               | 0,00                                 | 0,00                                              |                                |
| 101015        | 49633663                | Autohaus Mielberg KG       | On Stock                   |                               |                             | GRØN            |                     |                                      | 23-01-2022          | Released | No               | 53.094,02                            | 53.094,02                                         |                                |
| 101016        | 10000                   | Kontorcentralen A/S        |                            |                               |                             | BLÅ             |                     |                                      | 27-01-2022          | Released | Yes              | 3.599.00                             | 4.498.75                                          |                                |
| 101017        | 20000                   | Ravel Møbler               | Partial Stock              |                               |                             |                 |                     |                                      | 28-01-2022          | Open     | No               | 0.00                                 | 0.00                                              |                                |
| 101018        | 01454545                | New Concepts Furniture     | On Stock                   |                               |                             | GUL             |                     |                                      | 28-01-2022          | Open     | No               | 0,00                                 | 0,00                                              |                                |
| 101019        | 31987987                | Candoxy Nederland BV       | Partial Stock              |                               |                             | GUL             |                     |                                      | 24-01-2022          | Released | No               | 14.319,89                            | 14.319.89                                         |                                |
| 101020        | 32789456                | Lovaina Contractors        | Partial Stock              |                               |                             | GUL             |                     |                                      | 28-01-2022          | Open     | No               | 0.00                                 | 0.00                                              |                                |
| 101022        | 38128456                | MEMA Ljubijana d.o.o.      | On Stock                   |                               |                             | RØD             |                     |                                      | 06-02-2022          | Open     | No               | 0,00                                 | 0,00                                              |                                |
| 101023        | 30000                   | Lauritzen Kontormøbler A/S | On Stock                   |                               |                             |                 |                     |                                      | 23-02-2022          | Open     | No               | 0,00                                 | 0,00                                              | 1                              |
| 104001        | 10000                   | Kontorcentralen A/S        | On Stock                   |                               |                             | BLÅ             |                     |                                      | 19-01-2022          | Open     | No               | 0.00                                 | 0.00                                              |                                |
| 104002        | 20000                   | Ravel Møbler               | On Stock                   |                               |                             |                 |                     |                                      | 19-01-2022          | Open     | No               | 0,00                                 | 0,00                                              |                                |
| 104003        | 30000                   | Lauritzen Kontormøbler A/S | Conflict St On Stock       |                               |                             |                 |                     |                                      | 19-01-2022          | Open     | No               | 0.00                                 | 0.00                                              |                                |
| 104004        | 40000                   | Litware. Inc.              | On Stock                   |                               |                             | GUL             |                     |                                      | 19-01-2022          | Open     | No               | 0.00                                 | 0.00                                              |                                |
| 104005        | 60000                   | Mark Hifi-Shop             | Conflict Stock             |                               |                             | HVID            |                     |                                      | 19-01-2022          | Open     | No               | 0,00                                 | 0,00                                              |                                |

## Calculate Shortage Status on Production Order.

Search for Released Production order

| Dynamics 365 | 5 Business Central                                        |                                                                                                    | 9 D ()     | ? 🔥 |
|--------------|-----------------------------------------------------------|----------------------------------------------------------------------------------------------------|------------|-----|
| < < ≤        | SALES ORDER   WORK DATE: 27-01-2022                       | TELL ME WHAT YOU WANT TO DO                                                                         | √SAVED 🗂 🖈 |     |
| 1            | 109003 · MEMA Ljubljana d.o.o.                            | released pro                                                                                        |            |     |
|              | Process Release Posting Prepare Order Request Approval Pr | On current page (Sales Order)                                                                       |            |     |
|              | Create Inventoaway/Pick                                   | Release<br>Release the document to the next stage of processing. When a document is released, it wi | 18         |     |
| 0            | General                                                   | Go to Pages and Tasks                                                                               | Show more  |     |
|              | Customer Name MEMA Ljubljana d.o.o.                       | > Released Production Orders                                                                        | 26-10-2022 |     |
| 2            | SELL-TO                                                   | Didn't find what you were looking for? Try exploring                                                | ··· 📄      |     |
| 0            | Contact Phone No.                                         | External Document No.                                                                               |            |     |

Go to Actions – functions. Calculate Shortage Report

| Dynamics 365 Business Central             |                                |                 |                     |                             |
|-------------------------------------------|--------------------------------|-----------------|---------------------|-----------------------------|
| CELEASED PRODUCTION ORDERS   WORK DATE: 2 | 27-01-2022                     |                 |                     |                             |
|                                           | Report 🛛 Open in Excel Actions | Navigate Report | Fewer options       |                             |
| ∮ Functions ∨                             |                                |                 |                     |                             |
| 🗳 Change Status                           | er LS-100 Conflict Production  |                 | 15 31-12-2020 08:00 | 31-12-2020 23:00 01-01-2021 |
| 🕏 Update Unit Cost                        | er LS-100 Conflict Production  |                 | 12 31-12-2020 08:00 | 31-12-2020 23:00 01-01-2021 |
| Create Inventory Put-away/Pick/Movement   | er LS-100 Conflict Production  |                 | 10 31-12-2020 08:00 | 31-12-2020 23:00 01-01-2021 |
| 😪 Calculate Shortage Status               | 1000                           | 1000            | 27 30-01-2022 08:00 | 30-01-2022 23:00 29-01-2022 |
| Calculate Shortage Report                 | 1000 Complete Production       | 1000            | 16 30-01-2022 08:00 | 30-01-2022 23:00 29-01-2022 |
| 1011004 Cykel                             | 1000                           | 1000            | 45 21-10-2022 11:32 | 28-10-2022 16:00 29-10-2022 |
|                                           |                                |                 |                     |                             |
|                                           |                                |                 |                     |                             |

| CALCULATE PRODUCTION ORDER SHORTAGE                              |
|------------------------------------------------------------------|
| Stop and show first error                                        |
| Generel End date · · · · · · 01-10-2022                          |
| Use Due dates · · · · · · · · · · · · · · · · · · ·              |
| Include expected supplies                                        |
| Only include Promised Sup                                        |
|                                                                  |
| Filter: Production Order                                         |
|                                                                  |
| + Filter                                                         |
| + Filter Filter totals by:                                       |
| + Fiter Filter totals by: + Fiter                                |
| + Filter.<br>Filter totals by:<br>+ Filter                       |
| + Filter.<br>Filter totals by:<br>+ Filter                       |
| + Filter.<br>Filter totals by:<br>+ Filter<br>Schedule OK Cancel |

### Set the general End date to 01-10-2022

Shortage status is now prefilled, and it is possible to manually prioritize the orders to handle.

Productioner orde 1011002 is already produced, and therefore blank. Order 1011004 is outside the filter we updated for and is therefore also blank.

| ~ | RELEASED PR | 0DU                          | CTION ORDERS   WORK DATE: 27-0      | 01-2022    |                     |                 |               |                    |                  |            |                |
|---|-------------|------------------------------|-------------------------------------|------------|---------------------|-----------------|---------------|--------------------|------------------|------------|----------------|
|   | 🔎 Search    | + 1                          | New Manage Process R                | eport 🚺 Op | en in Excel Actions | Navigate Report | Fewer options |                    |                  |            |                |
|   | No. †       | No. † Description Source No. |                                     |            |                     | Routing No.     | Quantity      | Starting Date-Time | Ending Date-Time | Due Date   | Assigned<br>ID |
|   | 101001      | ÷                            | 100W OakwoodDeluxe-højttaler LS-100 |            | Conflict Production |                 | 15            | 31-12-2020 08:00   | 31-12-2020 23:00 | 01-01-2021 |                |
|   | 101002      |                              | 100W OakwoodDeluxe-højttaler        | LS-100     | Conflict Production |                 | 12            | 31-12-2020 08:00   | 31-12-2020 23:00 | 01-01-2021 |                |
|   | 101003      |                              | 100W OakwoodDeluxe-højttaler        | LS-100     | Conflict Production |                 | 10            | 31-12-2020 08:00   | 31-12-2020 23:00 | 01-01-2021 |                |
|   | 1011002     |                              | Cykel                               | 1000       |                     | 1000            | 27            | 30-01-2022 08:00   | 30-01-2022 23:00 | 29-01-2022 |                |
|   | 1011003     |                              | Cykel                               | 1000       | Complete Production | 1000            | 16            | 30-01-2022 08:00   | 30-01-2022 23:00 | 29-01-2022 |                |
|   | 1011004     | :                            | Cykel                               | 1000 🎝     |                     | 1000            | 45            | 21-10-2022 11:32   | 28-10-2022 16:00 | 29-10-2022 |                |